## バージョンアップのしかた

FID

年度更新版地図 SDHC メモリーカードは、ロックしないでください。

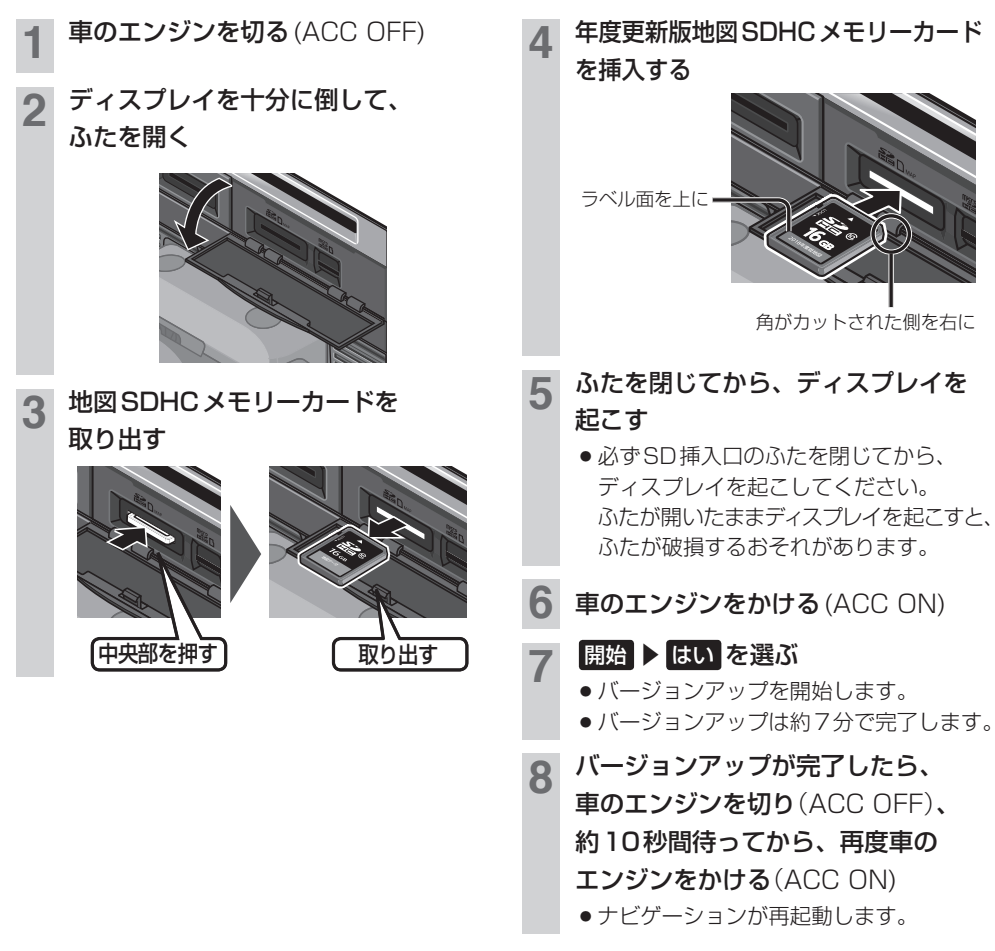

## お知らせ

- バージョンアップが途中で失敗する場合、年度更新版地図SDHCメモリーカードの「LOCK」スイッチがロック状態の可能性があります。下記の手順で確認してください。
   ①上記手順 2 ~ 3 を行い、年度更新版地図SDHCメモリーカードを取り出す
   ②年度更新版地図SDHCメモリーカードの「LOCK」スイッチを確認する

   ・ロック状態の場合は、ロックを解除してください。
   ③上記手順 4 ~ 8 を行い、再度バージョンアップを行う
- ●正常に動作しない場合は、お買い上げの販売店にご相談ください。